### 在UCS(統一計算系統)中心中配置全域性服務 配置檔案(GSP),並在此過程中對警報進行故障排 除

#### 目錄

<u>簡介</u> <u>必要條件</u> <u>需求</u> <u>採用元件</u> <u>背景資訊</u> <u>設定</u> <u>UCS Central HTML GUI佈局</u> <u>將UCS域分配給域組</u> <u>建立服務配置檔案</u>

#### 簡介

本文檔介紹如何在UCS(統一計算系統)中心中配置全域性服務配置檔案(GSP),我們還將介紹如 何解決建立GSP時可能遇到的某些警報。

#### 必要條件

#### 需求

在UCSM(統一計算系統管理器)中建立服務配置檔案和服務配置檔案模板的相似性

UCS Central基礎知識。

#### 採用元件

本文中的資訊係根據以下軟體和硬體版本:

Cisco UCSM 3.1(1h)

Cisco UCS Central 1.5(1a)

Cisco UCS刀鋒伺服器

本文中的資訊是根據特定實驗室環境內的裝置所建立。文中使用到的所有裝置皆從已清除(預設))的組態來啟動。如果您的網路正在作用,請確保您已瞭解任何指令可能造成的影響。

背景資訊

全域性服務配置檔案集中了整個資料中心部署的邏輯配置。

通過這種集中化可以從思科UCS中心的一個中心位置維護思科UCS域中的所有服務配置檔案。

使用全域性服務配置檔案時,可以在整個資料中心執行以下操作:

·從任何Cisco UCS域中選擇服務配置檔案的計算元素。

·將服務配置檔案從一個元素遷移到另一個元素。

·從任何思科UCS域中的可用全域性伺服器池中選擇伺服器。

·關聯全域性資源,如ID池和策略。

·參考Cisco UCS域中的任何全域性策略

#### 設定

#### UCS Central HTML GUI佈局

| UCS Central                     |                               | åadmin +   ♣+ X+ 攻+   ŀ                            |
|---------------------------------|-------------------------------|----------------------------------------------------|
| ■ ♣ ➡ What are you looking for? | Search by name                | What do you want to do? 🗸 🗸                        |
|                                 | Î                             | 1                                                  |
|                                 |                               |                                                    |
| Domain Tree                     | Looking for a specific object | Looking to create an<br>object or modify a setting |
|                                 |                               |                                                    |
|                                 |                               |                                                    |
|                                 |                               |                                                    |
| Organization Tree               |                               |                                                    |
|                                 |                               |                                                    |
|                                 |                               |                                                    |
|                                 |                               |                                                    |
| Search Tree                     |                               |                                                    |
| Search Tree                     |                               |                                                    |

以下是中央HTML GUI中的區段。

它還提供有關每個按鈕/選擇允許我們在HTML5 GUI中執行的操作的簡短概念。

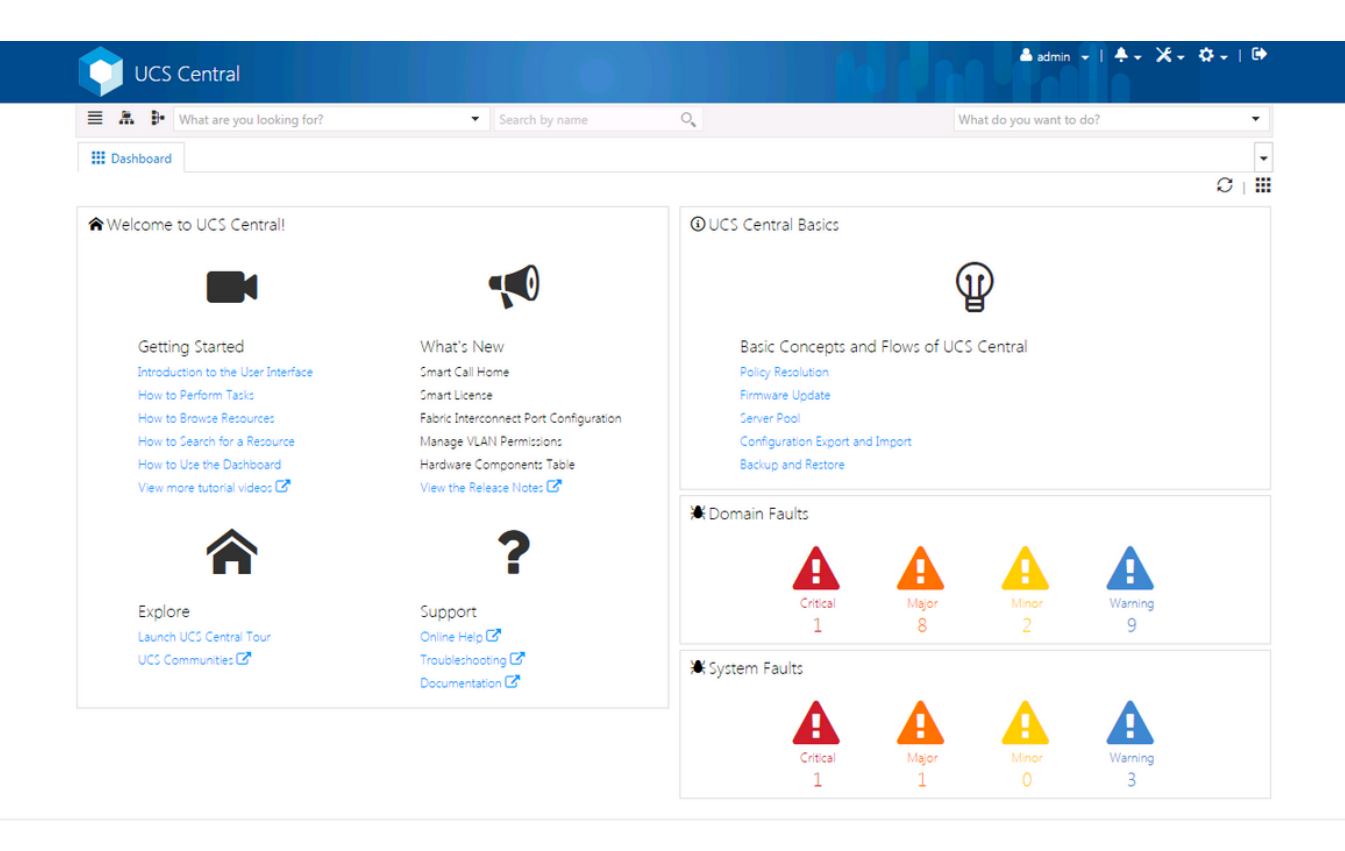

這是登入新UCS Central GUI後(控制面板頁籤)看到的初始頁面。

可以為每個使用者自定義設定,但這是預設設定的示例。

#### 將UCS域分配給域組

UCS Central

|   | What are you look    |
|---|----------------------|
|   | Domains              |
| 8 | Fabric Interconnects |
|   | Servers              |

在「搜尋樹」下,按一下「域」選項。

Domains頁籤允許我們選擇要修改的域。

| Dashboard                | Domains POD4-UCS3 |                                |
|--------------------------|-------------------|--------------------------------|
| POD4                     | -UCS3 Domain      | () 🛠 🗸 🖉 🗸                     |
| Ungrouped<br>14.17.194.5 | 50                | Re-evaluate Membership         |
| *                        | Overall Status    | Assign Domain To Domain Group  |
| Basic                    | OK                | Create Pin Group               |
|                          |                   | Edit Policy Resolution Control |
|                          | e so de s         |                                |

向UCS Central註冊域後,該域將被設定為未分組的域。

您可以看到,在此例項中,選定的域是「未分組」。

要將域移動到域組中,請選擇工具圖示並從下拉選單中點選將域分配給域組。

### POD4-UCS3 Assign

Domain

POD4-UCS3

Domain Group Location

| Unassigned | • |
|------------|---|
|------------|---|

選擇「將域分配給域組」選項後,您將看到類似彈出視窗。

## POD4-UCS3 Assign

# POD4-UCS3 -

#### Domain Group Location

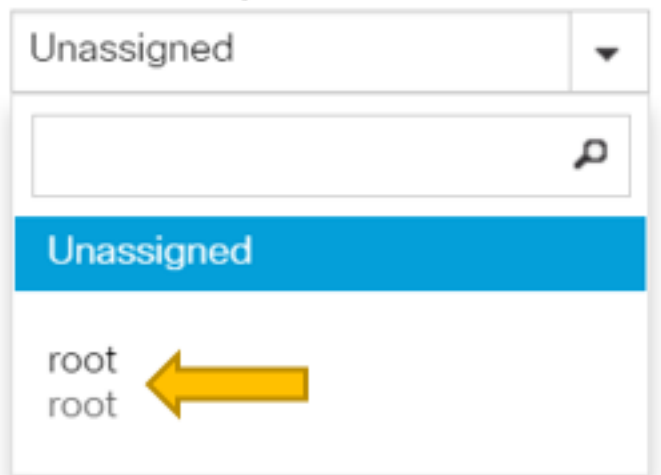

選擇Domain Group Location下拉選單,然後將域移動到相應的域組。

在此示例中,使用了根域組。

#### 建立服務配置檔案

| cisco UCS Central         |                             | admin 🛓 🔹 🌻 🥙 🖓 🗸 ? 🕞                   |
|---------------------------|-----------------------------|-----------------------------------------|
| What are you looking for? | Search by name O            | What do you want to do? 🔹               |
| III Dashboard             |                             | ₽+ Create Service Profile From Template |
|                           |                             | Create Service Profile Template         |
| ♠Welcome to UCS Central!  | <b>(</b> UCS Central Basics |                                         |

要建立GSP,必須首先建立GSP模板。

由於您要建立(或修改)對象(在本例中為GSP模板),因此請轉至右上角並查詢建立服務配置檔 案。

從下拉選單中,按一下建立服務配置檔案模板

## Service Profile Template Create

| <b>A</b><br>Basic | Organization<br>root                                  |
|-------------------|-------------------------------------------------------|
| d<br>Identifiers  | Name *<br>SP_1_Central                                |
|                   | Description                                           |
| <b>S</b> AN       | User Label                                            |
| Servers           | Template Instantiation Mode                           |
| Storage           | ON Power Off                                          |
| Policies          | Compatibility Check On Migration Using<br>Server Pool |
|                   | Enabled Disabled                                      |

這顯示了您將從GSP模板(或僅從GSP)頁籤看到的基本資訊。

選擇適當的設定,就像您在UCSM中建立服務配置檔案模板時所做的那樣。

| III Dashboard Domains * C SP_1_Central * |                                      |
|------------------------------------------|--------------------------------------|
| SP 1 Central Service Profile Template    | 🖉 💼 🔇   🛠 🗸                          |
| root                                     | Create Service Profile From Template |
| Template Usage                           | Clone                                |
| Associated                               | Configure Interface Placement        |
| 0 Unassociated                           | Configure Zoning                     |
| Config Error                             | Configure iSCSI Targets              |

建立服務配置檔案模板後,您現在可以在UCS中心建立服務配置檔案。

#### 選擇工具選項,然後按一下下拉選單中的Create Service Profile From Template以建立GSP。

| SP_1_<br><sup>root</sup> | Central Create                                         |                |                |
|--------------------------|--------------------------------------------------------|----------------|----------------|
| A Basic                  | Service Profile Template to Instantiate * SP_1_Central | SP_1_Cen       | itral          |
|                          | Organization *                                         | Template Usage |                |
| Servers                  | root                                                   |                | <b>⊞</b>       |
|                          |                                                        |                | 0 Associated   |
|                          | Simple Advanced Manual Entry                           |                | 0 Unassociated |
|                          | Simple Advanced Iviandai Entry                         | U              | O Config Error |
|                          | No. Of Service Profiles *                              |                |                |
|                          | 2                                                      |                |                |
|                          | Service Profile Naming Prefix *                        | Settings       | Status         |
|                          | Test                                                   | Llear Label    |                |
|                          |                                                        | User Laber     |                |

將看到類似此彈出視窗,類似於UCSM中看到的內容。

在本示例中,正在建立兩個字首為Test的服務配置檔案。

如果要建立具有特定名稱的GSP,請改為選擇「手動輸入」選項。

|                | Service Profile                   | •        | ्               |
|----------------|-----------------------------------|----------|-----------------|
|                | Name                              | Location | Q               |
| III Dashboard  | Test1                             | root     |                 |
| SP 1 Cer       | Test2                             | root     |                 |
| root           | <ul><li>&lt;4 1-2 of 2 </li></ul> |          | Advanced Search |
| Template Usage |                                   |          |                 |
| 2              |                                   |          |                 |

您可以看到已建立了兩個服務配置檔案例項。

您可以從搜尋欄查詢這些內容,但是也可以使用左側的搜尋樹。

分配GSP

| Dashboard         | I 🖳 Domains 🕺 🗗 SP_           | 1_Central         |                 |                               |
|-------------------|-------------------------------|-------------------|-----------------|-------------------------------|
| Test1             | Service Profile               | 1                 |                 | 🖉 🏛 🔇   🛠 🗸                   |
| root              |                               |                   |                 | Create Template From Profile  |
| *                 | Service Profile Template      |                   |                 | Unbind From Template          |
| Basic             | SP_1_Central Upo              | dating Template 🛛 |                 | Assign Server Manually        |
| d*<br>Identifiers |                               |                   |                 | Rename                        |
| ~                 | <not-assigned></not-assigned> |                   |                 | Clone                         |
| Connectivity      |                               |                   |                 | Reapply Configuration         |
| <br><br><br><br>  | Overall Status                | Config Errors     | Pending Changes | Configure Zoning              |
| FC Zones          | Unassociated                  | 0                 | NO              | Configure iSCSI Targets       |
| Samor             | Fault Summary                 |                   | 🕱 Faults        | UUID Synchronization Behavior |

在本示例中,選擇了Assign Server Manually選項。

這將彈出一個視窗,您可以在其中將配置檔案手動分配到我們選擇的伺服器(類似於UCSM)。

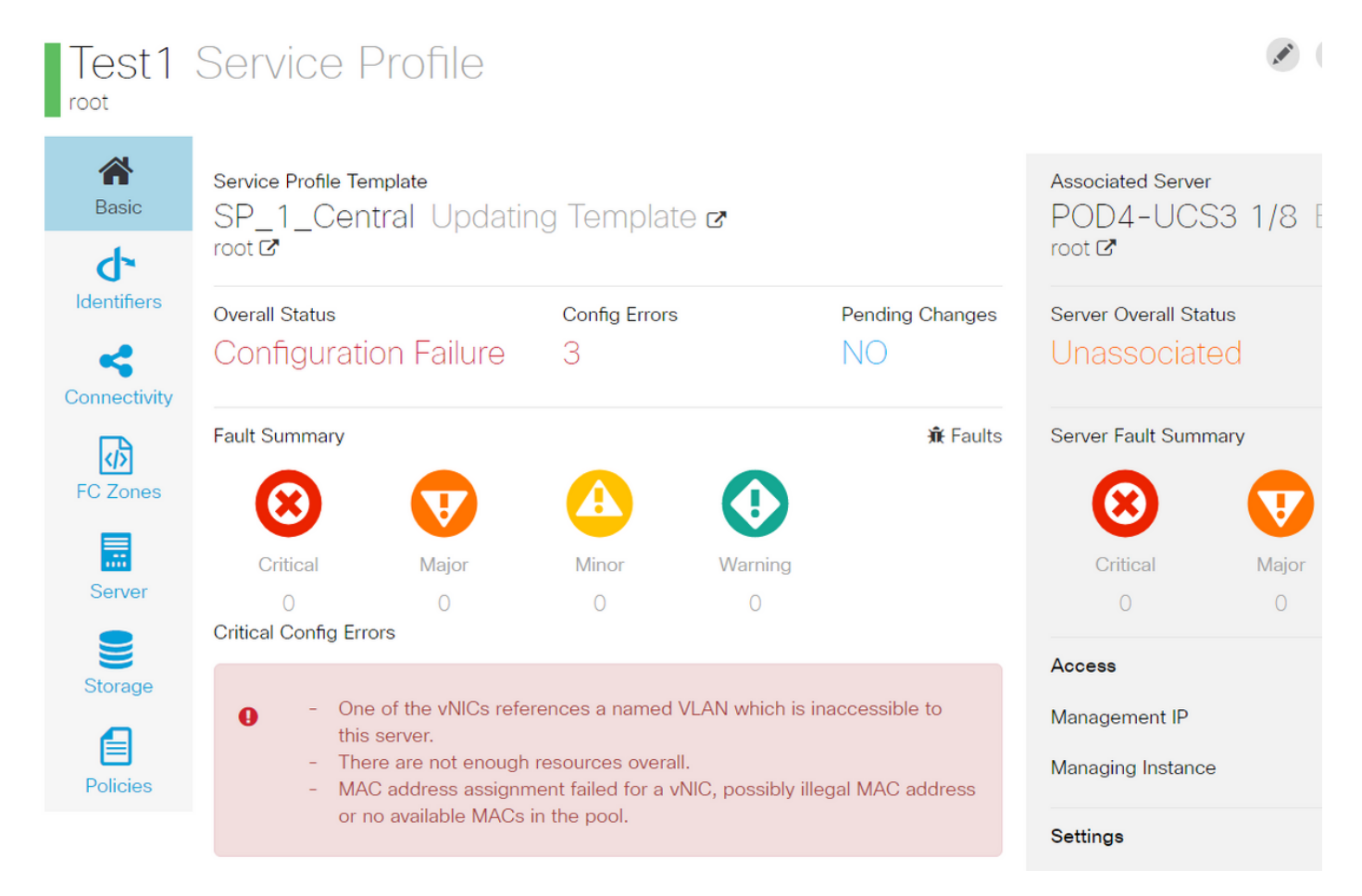

預設情況下,建立兩個VNIC,即使您在服務配置檔案建立過程中從未配置VNIC。 請記住,vnic與mac位址建立關聯,且其上有vlan,在建立服務設定檔時,兩者均未定義。 這樣,您就可以瞭解如何處理這些警報。

| 📲 😻 Test1 👽                     |                        |                   | a service profile template.<br>To modify this vNIC, please unbind the service profile from its template. |
|---------------------------------|------------------------|-------------------|----------------------------------------------------------------------------------------------------|
| <ul> <li>iSCSI vNICs</li> </ul> | Actions                |                   |                                                                                                    |
| ▶ vHBAs                         | Change MAC Address     | Name              | : 1-fabric-A                                                                                             |
|                                 |                        | MAC Address       | : Derived                                                                                                |
| ♥ VNICS                         | Modify VLANS           | MAC Pool          | : default                                                                                                |
| ► vNIC 1-fabric-A 🐠             | Bind to a Template     | MAC Pool Instance | :                                                                                                    |
| vNIC 1-fabric-B ()              | Unbind from a Template | Fabric ID         | • Fabric A O Fabric B Enable Failover                                                                    |

即使存在配置錯誤,GSP一旦建立,在UCSM中也應顯示,如下所示。

從Central推送到UCSM的Service Profile(服務配置檔案)旁邊有綠色的地球。

# VLAN Create

| <b>A</b> Basic | Type<br>LAN Appliance                            |  |  |
|----------------|--------------------------------------------------|--|--|
| Private VLAN   | Domain Group Location Please Select              |  |  |
| Access Control | Name *                                           |  |  |
| Aliased VLANs  | Fabric Visibility<br>Same on A & B (Dual Fabric) |  |  |
|                | ID *                                             |  |  |
|                | VLAN Name Overlap Check<br>Enabled Disabled      |  |  |
|                | VLAN ID Overlap Check<br>Enabled Disabled        |  |  |
|                | Multicast Policy                                 |  |  |

現在開始建立VLAN

# Vlan-Central-215 Edit

root

|                | Fabric Visibility           |  |  |  |  |  |
|----------------|-----------------------------|--|--|--|--|--|
| Basic          | Same on A & B (Dual Fabric) |  |  |  |  |  |
| ð              | ID *                        |  |  |  |  |  |
| Private VLAN   | 215                         |  |  |  |  |  |
| •              | VLAN ID Overlap Check       |  |  |  |  |  |
| Access Control | Enabled Disabled            |  |  |  |  |  |
| •              | Multicast Policy            |  |  |  |  |  |
| Aliased VLANs  |                             |  |  |  |  |  |

指定vlan ID並命名vlan。

# Vlan-Central-215 Edit

| <b>^</b>       | + 🗇        |                |
|----------------|------------|----------------|
| Basic          |            | Type to Filter |
| Private VLAN   | 🖌 root     |                |
| Access Control |            |                |
| Aliased VLANs  | Records: 1 | Cancel Select  |

您必須指定此VLAN將使用的域組,直到VLAN不會顯示在UCSM中。

#### 下一個任務是建立mac地址和vnic。(回想一下,GSP抛出的配置警報)

|            | •                    | O, | Create MAC Pool | • |
|------------|----------------------|----|-----------------|---|
| MAC P      | ool Create           |    |                 |   |
|            |                      |    |                 |   |
| A Basic    | Organization<br>root | •  |                 |   |
| •          | Name *               |    |                 |   |
| MAC Blocks | Central-MAC          |    |                 |   |
|            | Description          |    |                 |   |
|            |                      |    |                 |   |

開始填充mac池的詳細資訊,如下所示。

### MAC Pool Create

| 🕋<br>Basic | + 💼 MAC Block Start | Size | MAC Addresses      | Access Controls |
|------------|---------------------|------|--------------------|-----------------|
| ÷          | 00:25:B5:C0:C1:C2   | 20   | Block Utilizat     | ion             |
| MAC Blocks |                     |      |                    | 20              |
|            |                     |      | 📕 Available 📕 In U | lse 📕 Duplicate |
|            |                     |      | MAC Address        | Status          |
|            |                     |      | 00:25:B5:C0:C1:C2  | Available       |
|            |                     |      | 00:25:B5:C0:C1:C3  | Available       |
|            |                     |      | 00:25:B5:C0:C1:C4  | Available       |
|            |                     |      | 00:25:B5:C0:C1:C5  | Available       |
|            |                     |      | 00:25:B5:C0:C1:C6  | Available       |
|            |                     |      | 00:25:B5:C0:C1:C7  | Available       |
|            |                     |      | 00:25:B5:C0:C1:C8  | Available       |
|            |                     |      | 00:25:B5:C0:C1:C9  | Available       |
|            |                     |      | 00:25:B5:C0:C1:CA  | Available       |
|            |                     |      | 00:25:B5:C0:C1:CB  | Available       |
|            |                     |      | 00:25:B5:C0:C1:CC  | Available       |
|            |                     |      |                    |                 |

#### 如圖所示建立mac地址塊

| Test1 Edit                                 |                                                          | ?                             |
|--------------------------------------------|----------------------------------------------------------|-------------------------------|
| A LAN Settings Basic VNICs iSCSI VNICs Com | Policy                                                   | Advanced                      |
| Identifiers                                | Properties Manual Template Redunda                       | ancy Pair                     |
|                                            | Basic MAC Address VLANs Policies                         |                               |
| SAN                                        | MAC Address Pool                                         | •                             |
| Servers                                    | No selection has been made, hardware default will apply. | P<br>Not-Assigned             |
| Storage                                    | <not-assigned> derived</not-assigned>                    | global-default<br>Central-MAC |

建立vNIC並為其分配mac池(在本例中為Central-MAC)。

| Test1 E           | Edit    |            |        |          |                        |             |          |                                                                                     |                                                                |                                                                   |
|-------------------|---------|------------|--------|----------|------------------------|-------------|----------|-------------------------------------------------------------------------------------|----------------------------------------------------------------|-------------------------------------------------------------------|
| <b>A</b><br>Basic | LAN Set | tings      |        |          |                        |             |          |                                                                                     |                                                                | Policy Advanced                                                   |
| ተ                 | vNICs   | SCSI vNICs | Connec | ctivity  |                        |             |          |                                                                                     |                                                                |                                                                   |
| Identifiers       | + 💼     | Jame       |        | Prope    | erties                 |             |          | Manual                                                                              | Template                                                       | Redundancy Pair                                                   |
| LAN               | VNIC0   | anno       |        | Basic    | MAC Address            | VLANs       | Policies |                                                                                     |                                                                |                                                                   |
| SAN               |         |            | -      | + 💼      | <b>⊠</b> Set as Native |             |          | This is only a refer                                                                | ience of a VI                                                  | AN name. The                                                      |
| Servers           |         |            |        | Vlan     | Type<br>-Central-215   | e to Filter |          | VLANs will not get<br>Profile referencing<br>deployed. Once th<br>deployed, the VLA | t resolved un<br>this policy on<br>Service Pr<br>Ns will resol | itil the Service<br>or template is<br>rofile is<br>Ive by name on |
| Storage           |         |            |        |          |                        |             |          | the Domain of the                                                                   | associated                                                     | server.                                                           |
| Policies          |         |            |        | Records: | 1                      | Cancel      | Select   |                                                                                     |                                                                |                                                                   |

#### 將vNIC與之前建立的VLAN(Vlan-Central-215)相關聯。

| Test1        | Service F                                                                                                    | Profile                                |                                 |         |                 |                      | × (        | ± () (%          |              |
|--------------|----------------------------------------------------------------------------------------------------|----------------------------------------|---------------------------------|---------|-----------------|----------------------|------------|------------------|--------------|
| root         |                                                                                                    |                                        |                                 |         |                 |                      |            | Configuration St | atus         |
| A Basic      | Service Profile Ter                                                                                                    | mplate                                 |                                 |         |                 | Associated Server    | 2 1 /O [   | Error Details 🖕  | -            |
| d.           | <nol-doun< td=""><td>u-</td><td></td><td></td><td></td><td>root <b>2</b></td><td>51/01</td><td>Faults</td><td></td></nol-doun<> | u-                                     |                                 |         |                 | root <b>2</b>        | 51/01      | Faults           |              |
| Identifiers  |                                                                                                    |                                        |                                 |         |                 |                      |            | Events           |              |
| ~            | Overall Status<br>Configuratio                                                                                                  | on Failure                             | Config Errors                   |         | Pending Changes | Server Overall Statu | s<br>d     | Audit Logs       |              |
| Connectivity | o or migar a di                                                                                                    |                                        | -                               |         |                 | Chaccoolaco          |            |                  | _            |
| L.B.         | Fault Summary                                                                                                    |                                        |                                 |         | <b>∄</b> Faults | Server Fault Summa   | iry        |                  |              |
| FC Zones     |                                                                                                    |                                        |                                 |         |                 | Ø                    |            |                  |              |
|              |                                                                                                    |                                        |                                 |         |                 |                      |            |                  |              |
| Server       | Critical                                                                                                    | Major                                  | Minor                           | Warning |                 | Critical             | Major<br>1 | Minor            | Warning<br>5 |
|              | Critical Config Erro                                                                                                    | ors                                    | 0                               | 0       | C Error Details |                      |            |                  | 0            |
| Storage      |                                                                                                    |                                        |                                 |         |                 | Access               |            | Valu             | ue           |
| •            | <ul> <li>The</li> <li>Res</li> </ul>                                                                                            | re are not enough<br>ource ownership c | resources overall.<br>conflict. |         |                 | Management IP        |            | 14.              | 17.194.68    |
|              |                                                                                                    |                                        |                                 |         |                 | Managing Instance    |            | A                |              |

完成後,服務配置檔案仍存在這些配置故障。

嚴重配置錯誤部分中的資訊是模糊的,要獲取有關如何解決警報的詳細資訊,請按一下錯誤詳細資 訊,如下所示

### Test1 Error Details

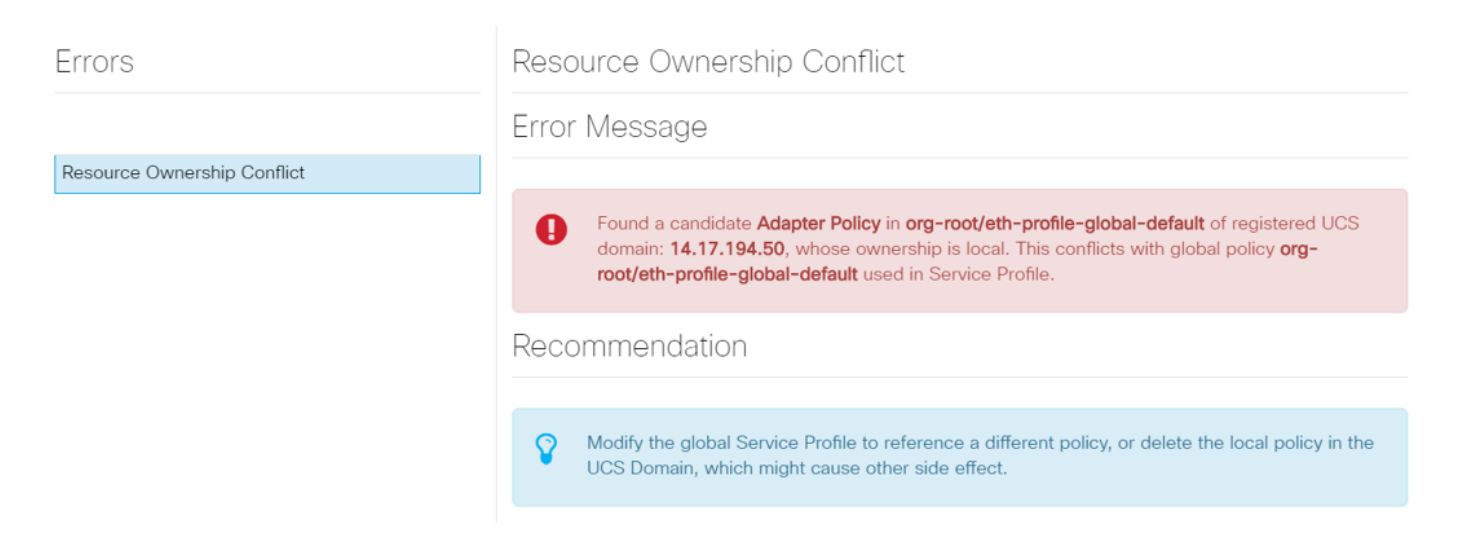

此特定域有一個較早的central例項,該例項在建立此域之前已被刪除,因此會留下重複對象,如果 您要從UCSM註銷central,會產生相同的影響。

強烈建議您不要從UCSM註銷Central以解決問題。這不是故障排除步驟。

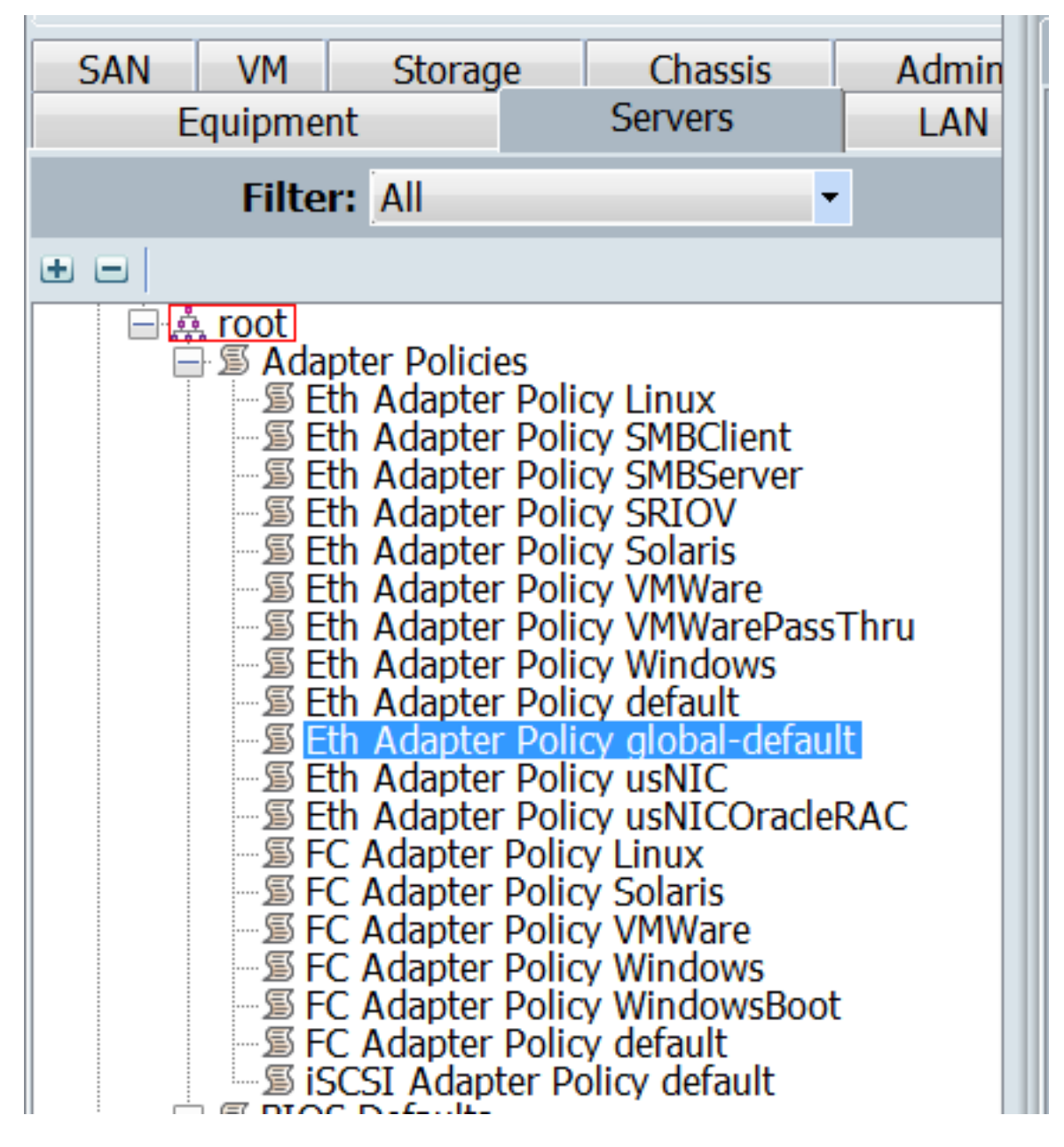

列出了由所解釋的後果引起的此類重複對象,這是引起警報的原因。

其中的關鍵途徑是:

- 如果錯誤消息不明確,請檢視「錯誤詳細資訊」部分以瞭解更多資訊。
- 請勿從UCSM註銷Central,作為故障排除步驟。

Dashboard Test1 \* Central-MAC

| Dashboard         |                                                     | ,             |                 |                         |                                            |
|-------------------|-----------------------------------------------------|---------------|-----------------|-------------------------|--------------------------------------------|
| Test1             | Service Profile                                     |               |                 |                         | Create Template From Profile               |
| <b>À</b><br>Basic | Service Profile Template<br><not-bound></not-bound> |               |                 | Associated Se<br>POD4-U | Bind To Template<br>Assign Server Manually |
| dentifiers        | Overall Status                                      | Config Errors | Pending Changes | root C                  | Unassign Server<br>Rename                  |
| Connectivity      | Fault Summary                                       | 1             | NO<br>資 Faults  | Server Fault S          | Clone<br>Reapply Configuration             |

在採取必要操作處理警報後,點選服務配置檔案的Reapply Configuration(重新應用配置),檢測 所做的更改。

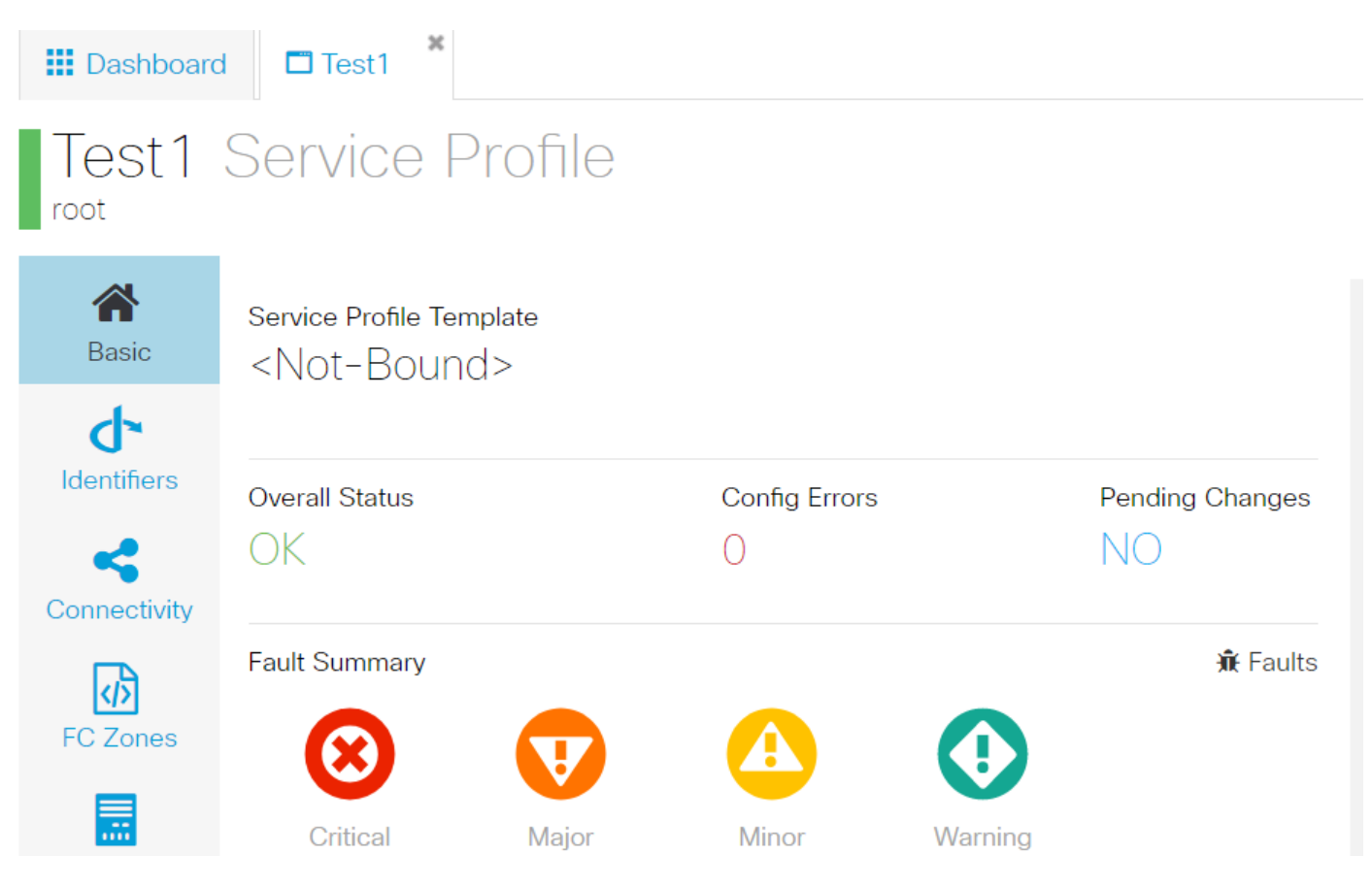

一旦您能夠處理警報,服務配置檔案應該顯示總體狀態OK。

這表示您已成功處理警報,服務配置檔案已繫結到伺服器。

| SAN VM Storag<br>Equipment                                                                                                    | e Chassis<br>Servers | Admin<br>LAN |  |  |  |
|----------------------------------------------------------------------------------------------------|----------------------|--------------|--|--|--|
| Filter: All                                                                                                    |                      | -            |  |  |  |
|                                                                                                    | ass                  |              |  |  |  |
| <ul> <li>Threshold Policies</li> <li>VLAN Groups</li> <li>VLANs</li> <li>VLAN 176 (176)</li> <li>VLAN Vlan-Central-215 (215)</li> <li>VLAN default (1)</li> </ul> |                      |              |  |  |  |

在Central中建立的VLAN僅在它在Central中處於活動狀態時(意味著它與vNIC相關聯)才會在

UCSM中顯示